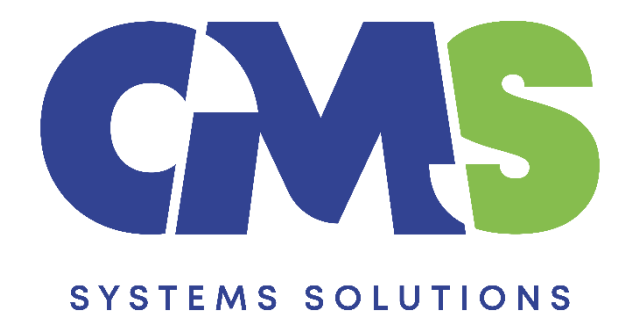

# Updating Caseware Tax Forms Template to latest Working Papers Version

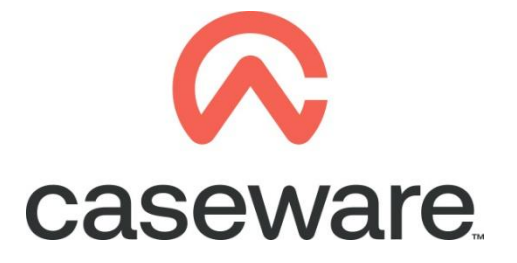

VERSION 1.00

# PROCEDURE SUMMARY

| 1. | Follow procedure in downloading Caseware Working Papers              |
|----|----------------------------------------------------------------------|
| 2. | Follow procedure in installing Caseware Working Papers               |
| 3. | Identifying requirement to convert Caseware Tax Forms template       |
| 4. | Procedure to convert workstations with Caseware Tax Forms installed4 |
| 5. | Procedure to convert Caseware Tax Forms Central Database file6       |

- 1. Follow procedure in <u>Downloading Caseware Working Papers</u>
- 2. Follow procedure in Installing Caseware Working Papers
- 3. Identifying requirement to convert Caseware Tax Forms template
  - a. Open Caseware Tax Forms from the icon on your desktop

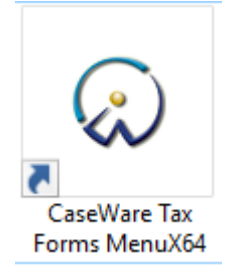

**b.** The first time you open Caseware Tax Forms after installing the latest Caseware Working Papers, you will get the following message.

|   | CaseWare Working Papers                                         | × |
|---|-----------------------------------------------------------------|---|
| 0 | Unable to open file. File needs to be converted using CaseWare. |   |
|   | ОК                                                              |   |

**c.** To be able to use Caseware Tax Forms it is therefore required that you convert Caseware Tax Form files to the latest Caseware Working Papers version.

If you have multiple Caseware Tax Forms users, you will need to convert each individual Tax Forms Local installation as well as the Central Database, which of course only has to be converted once.

d. The procedure for the conversion of the Tax Forms files is defined below.

## **CONVERTING CASEWARE TAX FORMS LOCAL DATABASES**

#### 4. Procedure to convert workstations with Caseware Tax Forms installed.

- a. Launch Caseware Working Papers.
- **b.** In *File Open* ... window, select Computer.

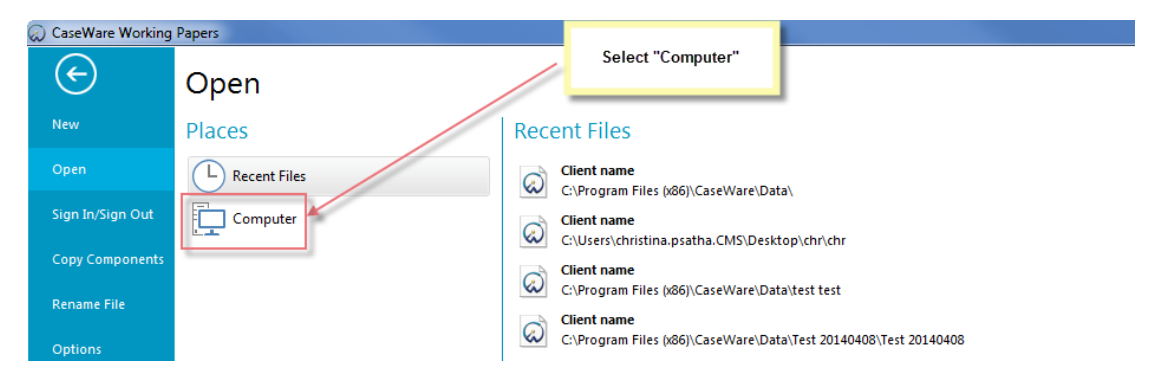

c. In Open Existing File dialogue browse to find the Local Tax Forms folder. This is usually located in the C:\ Program Files (x86)\ Caseware\Data\Tax Forms. Select the Tax Forms file to open it.

| 🐼 Open Existing File                                                                                                    |                      |                   |           |     |                     |        | × |
|----------------------------------------------------------------------------------------------------|----------------------|-------------------|-----------|-----|---------------------|--------|---|
| ← → × ↑ 🔤 « Program                                                                                                    | m Files (x86) > Case | Ware > Data > Tax | Forms     | √ Ū | Search Tax Forms    |        | P |
| Organize 🔻 New folder                                                                                                    |                      |                   |           |     |                     | -      | ? |
| <ul> <li>Desktop</li> <li>Documents</li> <li>Downloads</li> <li>Music</li> <li>Pictures</li> <li>Videos</li> <li>Local Disk (C:)</li> </ul> | html                 | TextFileBackup    | Tax Forms |     |                     |        |   |
| File name:                                                                                                    |                      |                   |           | ~   | All Supported Files | Cancel | ~ |

**d.** This is a previous version Caseware Working Papers file being opened in Caseware Working Papers latest version, therefore you will be asked to convert it.

**<u>NOTE</u>**: It is recommended that you select the option "Create a backup copy in:" and browse for the folder you would like to backup the file. This will ensure that a backup copy of the file prior to conversion is made.

Click ok to convert the file.

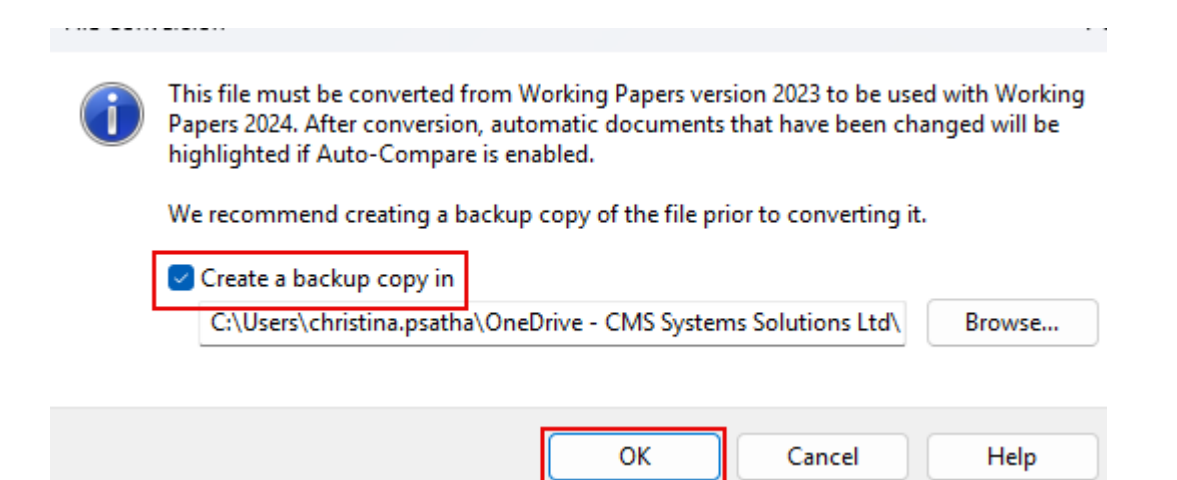

e. When the conversion and backup processes have completed, the file opens which means the conversion has completed successfully.

| 🐼 🖵 💕 🌲 📑        | 🔍 🗙 Ŧ                     |                   |                       |                            | Tax                                | Forms - CaseWar | e Working Papers - [Document Manager] |
|------------------|---------------------------|-------------------|-----------------------|----------------------------|------------------------------------|-----------------|---------------------------------------|
| File Home        | View Engage               | ment Documen      | t Account T           | ools                       |                                    |                 |                                       |
| Paste            | Properties Insert<br>Line | Delete<br>Line    | Tags Documer<br>Issue | nt From Folde<br>Library • | Automatic CaseView Man<br>Document | al Link Word    | X<br>X<br>Excel                       |
| Clipboard        | E                         | dit               | Tags Issues           |                            | Insert                             |                 |                                       |
| Documents        | Issues Trial Bala         | ince Adj. Entries | Other Entries         | ⊕ ⊝ ⊘ 5                    | 👚 cw:manager                       | ~               | Yearly 🔻                              |
| 🍸 Filter: None 🔻 |                           |                   |                       |                            |                                    |                 |                                       |
| 🐒 Name           |                           |                   |                       |                            |                                    |                 |                                       |
| v 🍌 (            | CASEWARE TAX FOR          | MS                |                       |                            |                                    |                 |                                       |
| MANU/            | AL USER MANUAL<br>MENU    | _                 |                       |                            |                                    |                 |                                       |

f. Close the file without compressing it. <u>NOTE</u>: To ensure this is not compressed on close if the Compress File dialogue appears, select No.

|       | Comp             | oress File            | ×    |
|-------|------------------|-----------------------|------|
| Do yo | u wish to compre | ess this client file? |      |
|       | Include .BAK Fil | es                    |      |
|       | Include Sub Fol  | ders                  |      |
| Yes   | No               | Cancel                | Help |

Repeat the process in step 4 for all workstations that have Caseware Tax Forms installed.

## CONVERTING CASEWARE TAX FORMS CENTRAL DATABASE

# 5. Procedure to convert Caseware Tax Forms Central Database file.

a. Identifying requirement to convert Caseware Tax Forms Central Database

If you open Caseware Tax Forms from a client workstation that has been converted to latest Caseware Working Papers whilst the Central Database has not yet been converted, you will see the following warning in the Tax Forms MAIN MENU

| CASEWARE TAX FORMS<br>MAIN MENU                                                                                                    | EXIT VERSION 2012.05.001 |
|----------------------------------------------------------------------------------------------------|--------------------------|
| BOTH LOCAL AND CENTRAL FILES NEED TO BE<br>CONVERTED TO THE SAME VERSION OF CASEWARE<br>WORKING PAPERS<br>PLEASE FOLLOW THE PROCEDURE TO CONVERT THESE<br>FILES OR CALL CMS SYSTEMS SOLUTIONS SUPPORT FOR<br>FURTHER GUIDANCE |                          |
| USER MANUAL OVERSION 16.01                                                                                                    |                          |
| Επιλογή Γλωσσας (για μένου και μηνυματά )                                                                                                    |                          |
| Select Language ( for menus and messages )                                                                                                    |                          |

In any Caseware Tax Forms installation there is only one Central database, which is shared by all Tax Forms users.

Unlike local installations which all have to be converted individually, the Central database only requires to be converted once.

b. In the File Open ... window, select Computer.

| CaseWare Working | Papers         |      |                                                                                 |
|------------------|----------------|------|---------------------------------------------------------------------------------|
| $\bigcirc$       | Open           |      | Select "Computer"                                                               |
| New              | Places         | Rece | ent Files                                                                       |
| Open             | L Recent Files | Ŵ    | Client name                                                                     |
| Sign In/Sign Out | Computer       | ୍ଦି  | Client name                                                                     |
| Copy Components  |                |      | C:\Users\cnristina.psatna.CMS\Uesktop\cnr\cnr<br>Client name                    |
| Rename File      |                | ŝ    | C:\Program Files (x86)\CaseWare\Data\test                                       |
| Options          |                | Q    | Client name<br>C:\Program Files (x86)\CaseWare\Data\Test 20140408\Test 20140408 |

c. In the *Open Existing File* dialogue browse to find the Caseware Tax Forms Central Database and select the file Tax Forms Central file to open it.

| ② Open Existing File                         |                               |                                       |                 | ×               |
|----------------------------------------------|-------------------------------|---------------------------------------|-----------------|-----------------|
| $\leftarrow \rightarrow \checkmark \uparrow$ | « Data (\\cmssrv) ( > CaseWar | e Tax Forms Central Database 🛛 🗸 Ö    | Search CaseWar  | e Tax Forms C 🔎 |
| Organize 🔻 New                               | v folder                      |                                       |                 | ==              |
| 🧊 3D Objects                                 | ^ Name ^                      | Date modified                         | Туре            | Size            |
| 📃 Desktop                                    | TextFileBackup                | 18/07/2017 16:24                      | File folder     |                 |
| 🔮 Documents                                  | Update                        | 20/07/2017 11:20                      | File folder     |                 |
| 👆 Downloads                                  | Central                       | 06/05/2014 10:41                      | CaseWare File   | 9 KB            |
| 👌 Music                                      | <b>~</b>                      |                                       |                 |                 |
|                                              | File name:                    | · · · · · · · · · · · · · · · · · · · | All Supported F | iles 🗸 🗸        |
|                                              |                               |                                       | Open            | Cancel          |

**d.** This is a previous version of Caseware Working Papers file being opened in Caseware Working Papers latest version, therefore you will be asked to convert it.

<u>NOTE</u>: It is recommended that you select the option "Create a backup copy in:" and browse for the folder you would like to backup the file. This will ensure that a backup copy of the file prior to conversion is made.

Click ok to convert the file.

This file must be converted from Working Papers version 2023 to be used with Working Papers 2024. After conversion, automatic documents that have been changed will be highlighted if Auto-Compare is enabled. We recommend creating a backup copy of the file prior to converting it. Create a backup copy in C:\Users\christina.psatha\OneDrive - CMS Systems Solutions Ltd\ Browse... OK Cancel Help

e. When the conversion and backup processes have completed, the file opens which means the conversion has completed successfully. As this is protected, you will be asked to Log In.

| Please en | ter your user name      | and password to | login: |  |
|-----------|-------------------------|-----------------|--------|--|
| 0         | User Name:<br>Password: | 1               |        |  |
| T         | ОК                      | Cancel          | Help   |  |

f. It is not necessary to log in, so just click Cancel to proceed.

The process is now complete and Caseware Tax Forms can be used in latest Caseware Working Papers.